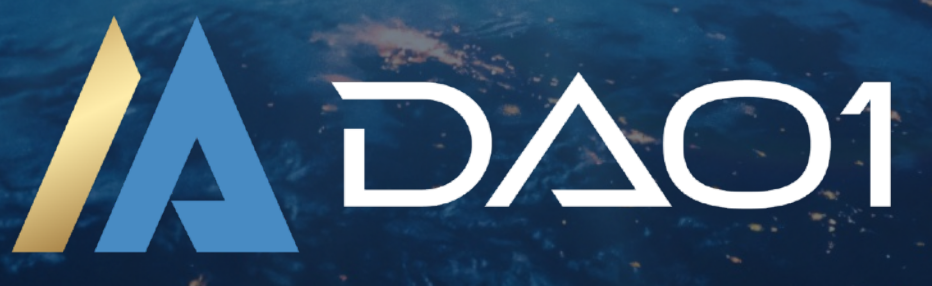

# GUDE USING MOBILE

Bridge Crypto From MetaMask To DAO1

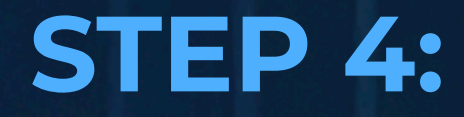

## -Using Mobile-

# Bridge Crypto From MetaMask To DAO1

## **ABOUT THIS GUIDE**

In this guide we are going to show you how to bridge the USDT from your MetaMask account, to wUSDT in your DAO1 account, all from your phone.

wUSDT is the unique token for the DAO1 platform.

Once you have completed the steps in this guide, your funds will be available as wUSDT in your DAOI account, which you can use to activate your membership and purchase from the store.

#### 1: Open The MetaMask Mobile Browser

To access your DAOI account from your phone, it's suggested that you always do so via the MetaMask app's built in browser. This enables easy interaction between MetaMask and DAOI.

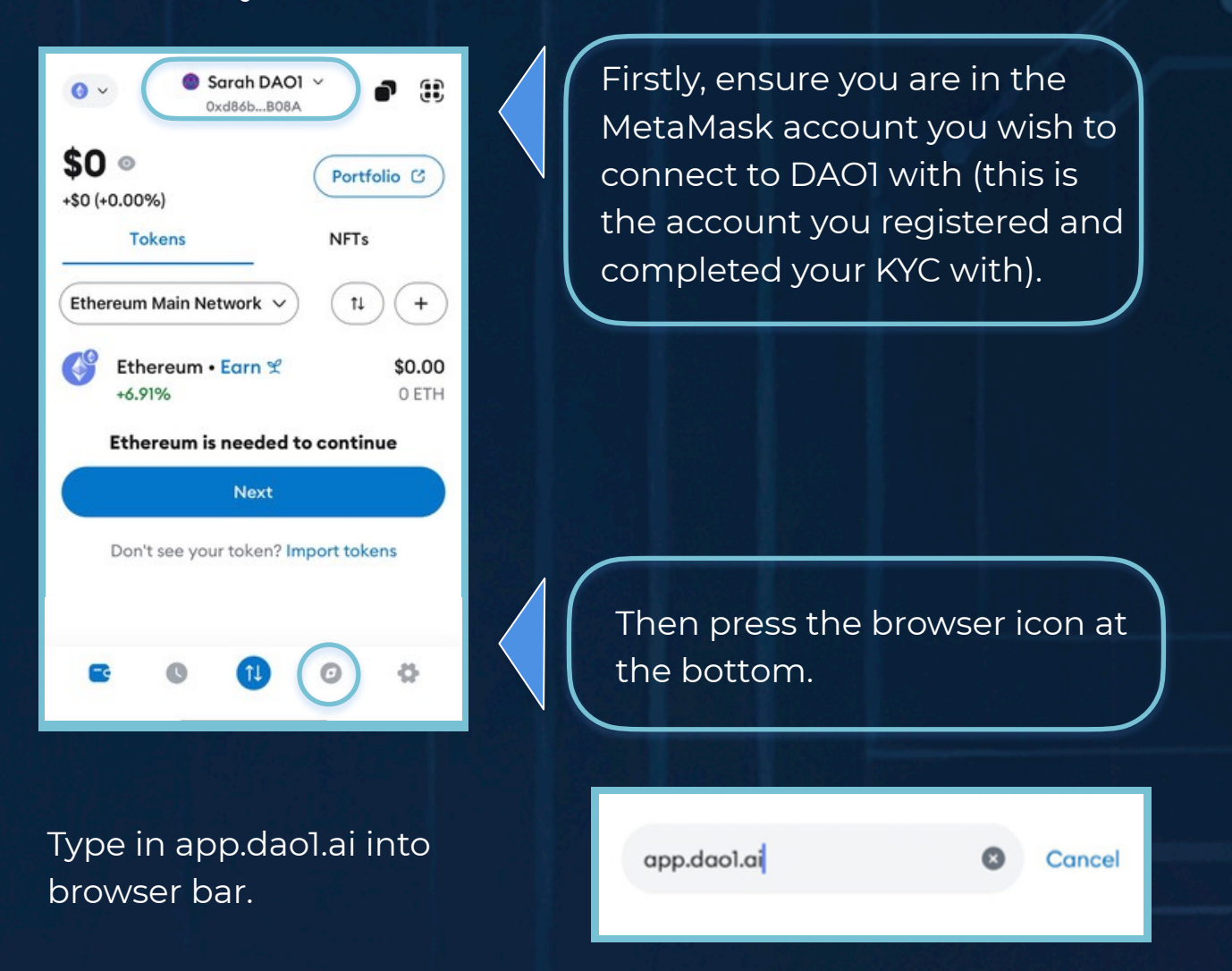

**IMPORTANT:** NEVER Google and click a random link. Always access DAOI through app.daoI.ai. Scammers create fake sites to trick users into entering their details - falling for one of these can mean losing everything. Stay smart. Stay secure.

#### 2: Log Into Your DAO1 Account

If it is the first time logging into your DAOI account from your of phone, you may be asked to confirm the connection between MetaMask and DAOI.

Press 'Login'. If your DAOI account does not automatically open, click 'Connect using your Wallet', and then press the MetaMask icon.

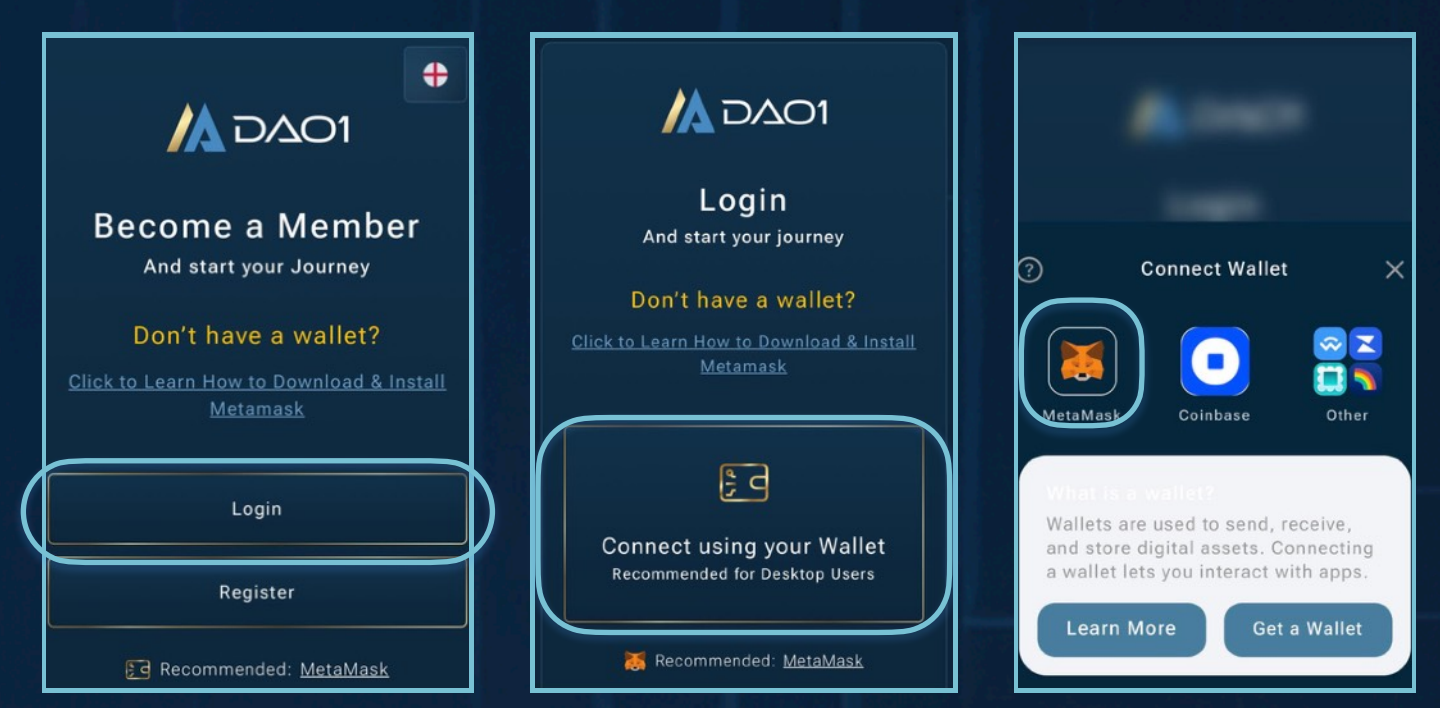

#### Press 'Connect' and your DAO1 account will open.

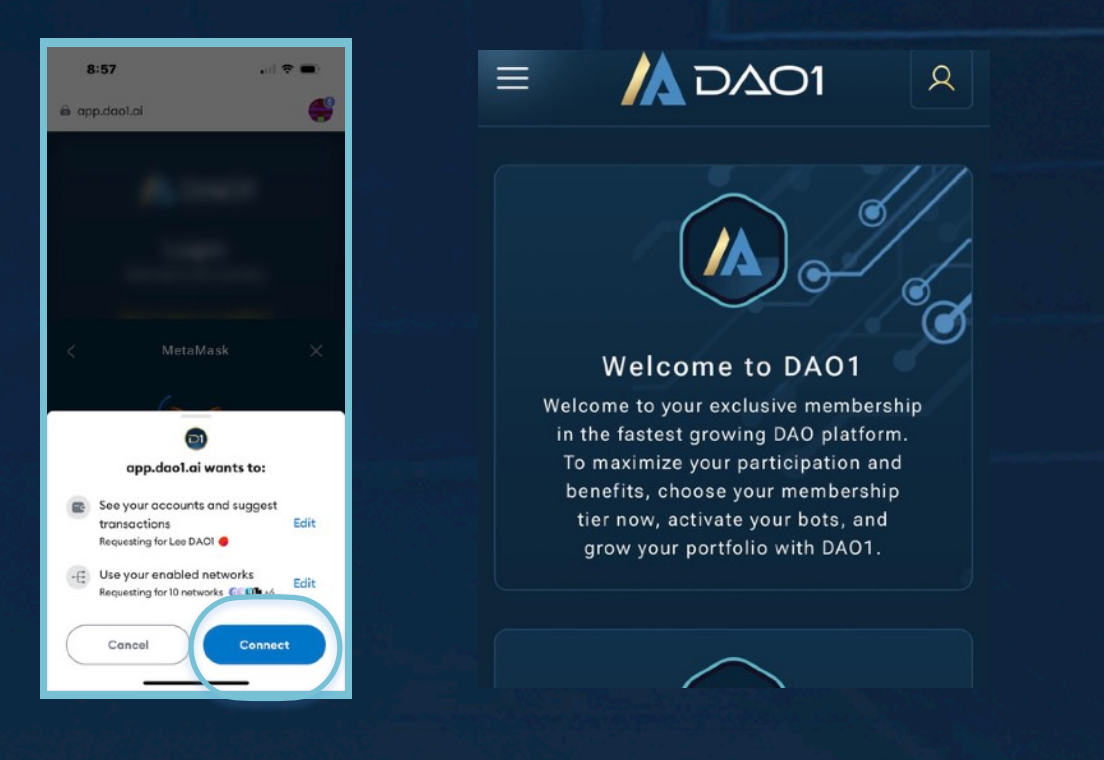

#### **3: Connect Your MetaMask Wallet For Bridging**

Press the horizontal lines in the top left corner, then scroll down in the dropdown menu and select 'Bridge'.

| Welcome to DAO1         Welcome to your exclusive membership         in the fastest growing DAO platform.         To maximize your participation and         benefits, choose your membership         tier now, activate your bots, and         grow your portfolio with DAO1. | Tutorials           |
|----------------------------------------------------------------------------------------------------|---------------------|
|                                                                                                    | Inventory      News |
|                                                                                                    | Apps<br>Homepage    |
|                                                                                                    | Explorer            |
|                                                                                                    | DEX                 |
|                                                                                                    | Calculator          |

Click the wallet icon at the top, select MetaMask icon, and then press '**Connect**'.

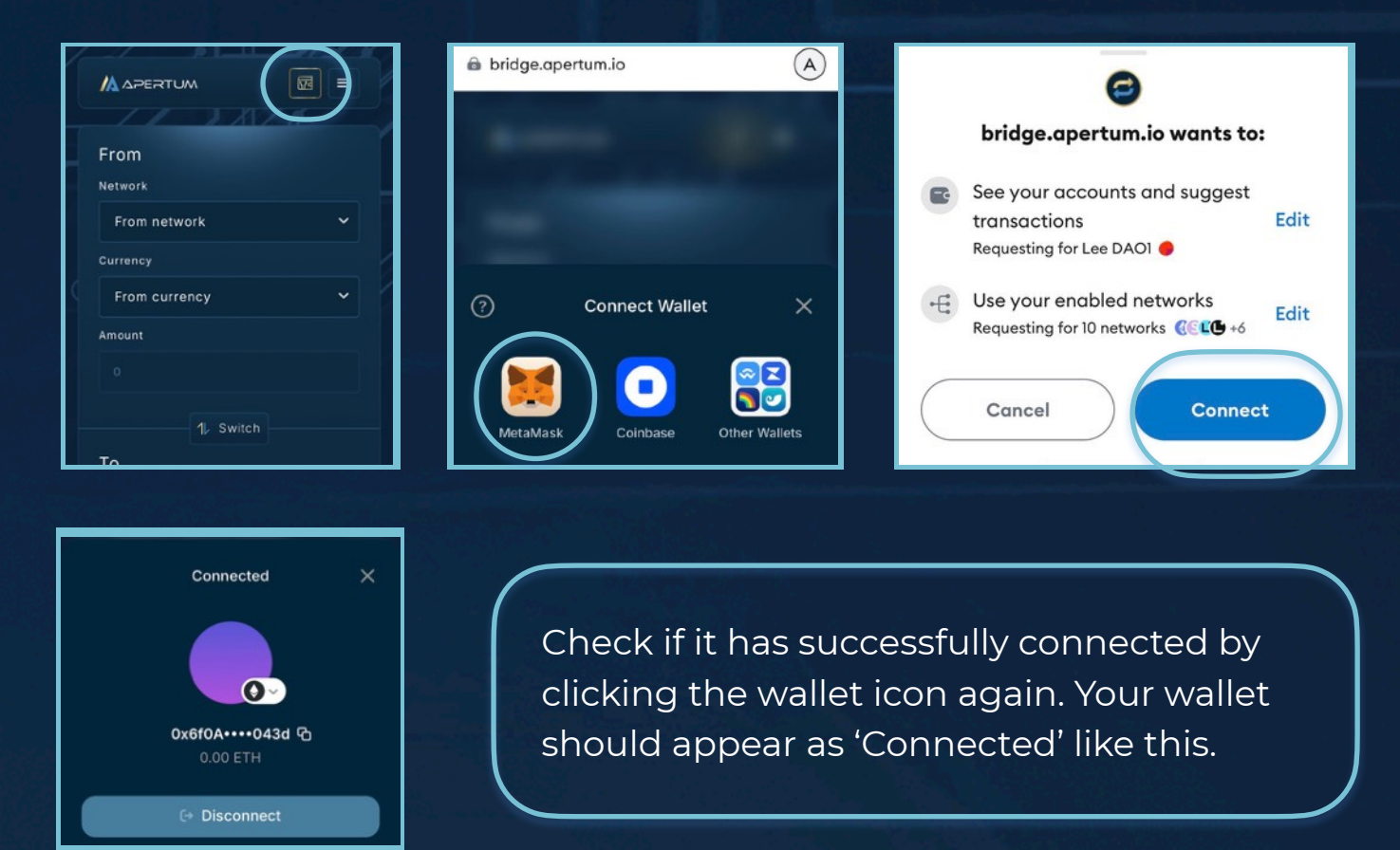

#### **4: Input Correct Bridging Information**

Once your MetaMask wallet is successfully connected, you want to fill out the information as follows:

C

| From                       |                                      |
|----------------------------|--------------------------------------|
| Network                    |                                      |
| Ethereum Mainnet Network 🗸 | Network at the top is<br>'Ethereum'. |
| Currency                   |                                      |
| USDT ~                     | Currency is 'USDT'.                  |
| Amount                     |                                      |
| 100 MAX                    | ( DAOI from MetaMask                 |
|                            | Di tormonnine camadita               |
| 1 Switch                   | To bridge it all, press 'Max'.       |
| То                         |                                      |
| Network                    |                                      |
| Apertum Mainnet Network 🗸  | Network at bottom is 'Apertum'.      |
| Currency                   |                                      |
| wusdt •                    | Currency is 'wUSDT'.                 |
| Amount                     |                                      |
| 61.14601                   |                                      |
| Swap                       | Then press 'Swap'.                   |

Check the transaction details and press 'Approve', and then 'Confirm'. It will take a moment to approve.

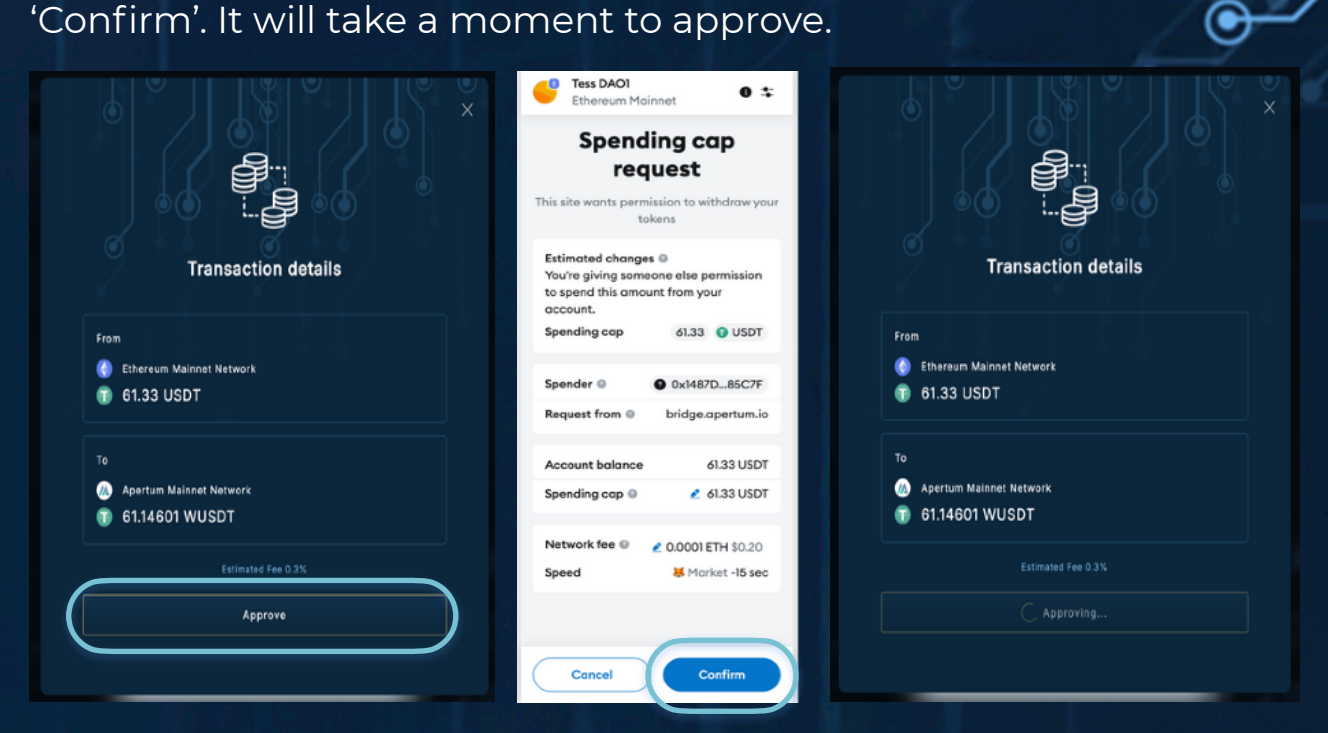

Once the transaction is approved, you will need to press 'Migrate', and then 'Confirm' again.

| X                                                                                                    | Test DAO1       ● ★         Ethereum Mainnet       ● ★         Transaction request       Estimated changes ●         You send       - 61.33       ● USDTI         Sel.33       ●       Sel.33 | ×                                                                             |
|----------------------------------------------------------------------------------------------------|----------------------------------------------------------------------------------------------------|-------------------------------------------------------------------------------|
| From Control Cetails From Control Cetails From Control Cetails From From Control Cetails From From From From From From From From | Request from ● bridge.opertum.io<br>Interacting with ●<br>● 0xl487D85C7F<br>Network fee ●                                                                                                    | From<br>© Ethereum Mainnet Network<br>© 61.33 USDT                            |
| To Apertum Mainnet Network C 61.14601 WUSDT Extimated Fee 0.3% Migrate                                                           | Cancel                                                                                                    | To Apertum Mainnet Network  for 61.14601 WUSDT  Essimated Fee 0.3%  Migrating |

Your bridged amount will now be visible in your DAO1 account, ready for you to activate your membership and purchase from the store. To view your wallet, press the horizontal lines in the top left corner of your DAO1 account. Your balance will be visible as shown below.

| app.daol.ai                                                                                                    | 🗟 app.dao1.ai                                                                                                    |   |
|----------------------------------------------------------------------------------------------------|----------------------------------------------------------------------------------------------------|---|
|                                                                                                    | × 🕅 סבס                                                                                                    | R |
| Welcome to DAOO<br>Welcome to DAOO<br>Welcome to your exclusive membership<br>in the fastest growing DAO platform.<br>To maximize your participation and<br>benefits, choose your membership<br>tier now, activate your bots, and<br>grow your portfolio with DAO1. | Current Status<br>Member<br>Total Balance<br>• 61.15 USDT<br>Current Status<br>• 61.15 USDT<br>Current Status<br>• 61.15 USDT<br>• 61.15 USDT<br>• 0x3d |   |
|                                                                                                    | <ul> <li>Store</li> <li>Tutorials</li> <li>Inventory</li> </ul>                                                                                         |   |

### DISCLAIMER

This resource has been created to assist you.

However, it is essential to understand that all opportunities come with risks. We encourage you to make informed, responsible decisions and take 100% ownership of your actions.

As a general rule, if an opportunity makes you lose sleep, it may be a sign that you're overextending yourself. Always evaluate the risk versus reward and consider all possible scenarios so you can move forward and thrive.

Be sure to thoroughly read and understand all terms and conditions, as they are crucial to making informed choices.

Please note, we do not own or control the technologies or platforms referenced in this guide. We are affiliates participating in various programs and platforms at our own risk.

For any questions please contact the person who shared this resource with you, or reach out directly to the platform for further assistance.